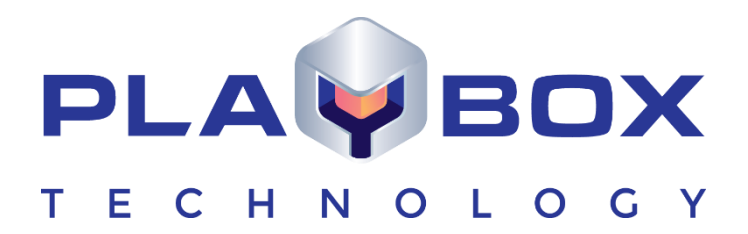

# **CAPTUREBOX USER MANUAL**

www.playboxtechnology.com

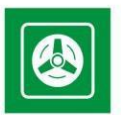

## Legal notice

The information in this manual is furnished for informational use only. No part of this manual may be reproduced or transmitted in any form or by any means, electronic or mechanical, for any purpose, without the prior written permission of Playbox Technology UK Limited.

The software, described in this manual, is owned by Playbox Technology UK Limited. It is protected by Copyright Law of England and Wales, as well as by international copyright treaties, and may be used or copied only in accordance with the license agreement.

Playbox Technology UK Limited provides this manual "as is" without any warranty, either express, or implied.

This publication may contain typographical errors or technical inaccuracies. While every precaution has been taken in the preparation of this document, Playbox Technology UK Limited assumes no responsibility for errors or omissions. Nor is any liability assumed for damages, resulting from the use of the information, contained herein. Changes are periodically made to the information herein. They will be incorporated in new versions of the manual. Please, check the **PlayBox Technology UK Limited** website regularly for User Manual updates.

Playbox Technology UK Limited may introduce changes or improvements in the products, described in this manual at any time, without any special notice.

Please, address your comments or questions to:

Playbox Technology UK Ltd Brookmans Park Teleport Great North Road Hatfield AL96NE United Kingdom

www.playboxtechnology.com

support@playboxtechnology.com

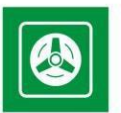

## Contents

| Legal notice                             | 2  |
|------------------------------------------|----|
| Contents                                 |    |
| Preface                                  | 4  |
| Style Conventions                        | 5  |
| Quick Start                              | 6  |
| CAPTURE SETTINGS                         | 6  |
| MUSE                                     | 6  |
| IP Capture                               | 12 |
| USER INTERFACE                           | 14 |
| Capture Mode                             | 14 |
| MENU BAR                                 | 24 |
| File Menu                                | 24 |
| View Menu                                | 28 |
| Capture Menu                             |    |
| APPENDIX – CAPTUREBOX KEYBOARD SHORTCUTS |    |

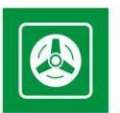

## Preface

Dear **PlayBox** customer,

Thank you for purchasing our product! We would like to assure you that you have chosen the most cost-effective and versatile TV automation system on the market. As always, we are trying to stay close to our customers' needs, making sure they all receive adequate support and satisfaction. Your opinion about our product is an exceptionally valuable source of information for us. The ease of working with the **PlayBox** products results mainly from the suggestions and comments of our current respected customers.

This manual is structured into several sequential chapters, each aiming to ease the installation, fine tuning, and use of our products. We hope that you will enjoy working with it, and we are anxiously looking forward to receiving your feedback.

Please, send your questions, suggestions, and assistance requests to:

support@playboxtechnology.com

General feedback:

info@playboxtechnology.com

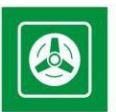

## **Style Conventions**

- File names, software, documents or terms are written in *italics* 
  - The data is written in the *settings.ini* file.
  - The file is located in C:\Program Files\DMT\AirBox
  - For further information read *Shortcuts* reference book.
  - The VTR is controlled via RS-422.
  - Direct quotations from the computer screen are presented as follows:
    - Menu Items and commands
    - Tab/Page names
    - Column names (i.e. in a playlist or another grid)
    - Field names, check boxes
    - Buttons
    - Screen readings are written in [square brackets]
    - The keyboard keys are enclosed in <> signs
    - Terms are defined in the Glossary at the end of the manual
- The arrows, used in the setting procedures mean as follows:
  - → A menu item follows;
  - ⇒ A page(tab) name follows;
  - $\rightarrow$  A field name, a check box name, or a value name follows.

Except for arrows, you can distinguish between the relevant menu categories also by the styles, listed above.

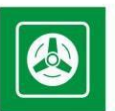

### **GETTING STARTED**

### **Quick Start**

- 1. Connect the video source signal to *CaptureBox* video input;
- 2. Launch CaptureBox;
- 3. Select the media folder you wish to capture to;
- 4. Fill in the Tape ID or Channel field;
- 5. Type the file name you want to capture the content to;
- 6. Click on the *Manual Capture* button;
- 7. When required, stop the capturing by pressing the **Abort** button.

Congratulations! You have just captured your first CaptureBox clip!

### **CAPTURE SETTINGS**

Depending on the plug-in used you have different capture settings. To select the desired plug-in, press the Device Select button in the main user interface. The following dialog appears:

| Card Set Select                                                                                      |  |
|----------------------------------------------------------------------------------------------------|--|
| MUSE 1<br>MUSE 2<br>MUSE 3<br>MUSE 5<br>IP Capture 1<br>IP Capture 2<br>IP Capture 3<br>IP Capture 4 |  |
| 🗶 Cancel 🗸 OK                                                                                        |  |

Select the plug-in you would like to use and press OK. To view a detailed description of the <u>MUSE</u> and the <u>IP Capture</u> plug-ins, please, refer to the respective sections below.

### MUSE

The MUSE capture plugin stands for Media Universal Source Engine and it provides an additional layer between the capture and the video source, thus allowing the use of the same video source by many clients.

For example, the same LIVE IN video source can be used simultaneously by CaptureBox and *AirBox*. The number of applications, which can use the same live input is limited by the machine resources.

You can make the preferred capture settings for MUSE input in this dialog:

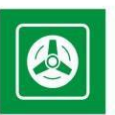

| 🖪 Capture | e device configuration   |           |          |
|-----------|--------------------------|-----------|----------|
| Name:     | Test Live                |           |          |
| _ Video — |                          |           |          |
| Device:   | Decklink Video Capture   | ▼         |          |
| Format:   | NTSC 486 (16 bits)       | •         | ×        |
| Fields :  | Lower Field              | •         |          |
| Audio     |                          |           |          |
| Device:   | Decklink Audio Capture   | •         | •        |
| Format:   | PCM , 2 ch., 48000 Hz, 1 | 16 bits 💌 |          |
|           |                          |           | Edit     |
| Ok        |                          | Cancel    |          |
|           |                          |           | 1        |
|           |                          |           |          |
|           |                          | 🗸 ок      | 🗶 Cancel |

The *Input* tab allows you to select an already preset **Live input** from the drop-down menu, or add a new input. Pressing the *Edit* button invokes the *Live Inputs Editor*, which is the same as the one in *AirBox* and is described in the relevant <u>section</u> above.

In the *Capture Format* tab you can select your *Video, Audio Encoders* and *Muxer* from the corresponding drop-down menus. Also, if you need additional frames, enter your desired number of frames in the *Extra frames* spin-box. You can also write a negative number here if you want to remove frames from the input.

The *⊡Preview* check-box allows you to turn preview on and off.

Use the Capture file split interval box if you would like you capture filed to be split in pre-defined seconds intervals.

If you select the **MainConcept Multiplexor** Muxer, the **Video**, **Audio**, and **Multiplexer** settings will be powered by MainConcept©. You also have another option here - the **Avi Multiplexor**.

IMPORTANT! The **PCM Audio Encoder** ONLY works with the **DVCPROHD Video Encoder** and the **Avi Multiplexor**. All other video encoders, except for the **DVCPROHD** one, MUST be used with the **MainConcept Multiplexor**.

| Setup                                                                | ×                      |
|----------------------------------------------------------------------|------------------------|
| Input Capture Format Closed Captions                                 |                        |
| [Video Encoder]                                                      |                        |
| MPEG-2 Video Encoder 🗨                                               | Video Encoder Settings |
| [Audio Encoder ]                                                     |                        |
| Layer II Audio Encoder 💌                                             | Audio Encoder Settings |
| [ Muxer ]                                                            |                        |
| MainConcept Multiplexor                                              | Multiplexer Settings   |
| Preview Extra frames: 0     Capture file split interval (seconds): 0 | A<br>A<br>A            |
|                                                                      | 🗸 OK 🗶 Cancel          |

The *Closed Captions* tab allows you to manage Closed Captions handling when capturing. Choose one of the three options:

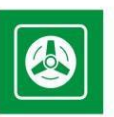

| Setup                                                                                                    | x    |
|----------------------------------------------------------------------------------------------------|------|
| Input Capture Format Closed Captions CC Handling C None DMT Inserter C Separated MCC file C MainConcept Encoder |      |
| ✓ OK 🛛 🗶 Can                                                                                                    | icel |

• None – Select this option if you would like to disable the Closed Captions option.

• DMT Inserter – Select this option if you would like the Closed Captions to be burned in the output image.

• Separated MCC file – When this option is selected, the Closed Caption will be saved to a file with an \*.mcc extension in the CaptureBox folder.

• *MainConcept Encoder* – This option also burns the Closed captions in the image. However, it uses the MainConcept encoder for this purpose, instead of the *PlayBox* one.

### **Video Settings**

Depending on the selected Video Encoder, **MPEG-2 Video Encoder** or **H264 Video Encoder**, pressing the **Video Encoder Settings** button will invoke different dialogs.

| ettings Properties                    | ×                            |
|---------------------------------------|------------------------------|
| About Main Settings Advanced Settings |                              |
| Generic                               | Bitrate Control              |
| MPEG preset: MPEG-2                   | Mode: Constant               |
| Video Format: NTSC                    | Pass: Single pass            |
| Profile: Main profile 💌               | Bit-rate (Kb/s): 8000        |
| Level: Main level                     | Max. rate (Kb/s): 8000       |
| Picture type: Interlaced              | VBV buf. size (16 kbit): 0   |
| Field order: Bottom field first       | Gop structure                |
| Pulldown: No pulldown                 | Max GOP length:              |
| Ocnect ratio: 4:3                     | Max B-frames count: 2        |
| hispectrado, 11.5                     | Scene change detection: None |
| Input info                            | Statistics                   |
| Resolution: 720 × 576                 | Encoded Frames: 0            |
| Frame rate: 25.000 fps                | Avarage speed: 0.00          |
| Picture type: na                      | Avarage bitrate: 0.00        |
| Color format: YUV 4:2:2               | Overall PSNR: 0.00           |
|                                       | Restore default              |
|                                       | OK Cancel Apply              |

#### MPEG-2 Video Encoder

The *Main Settings* tab allows you to configure the video encoder. You can select the settings of the *MPEG preset* and the *Video Format* in the corresponding fields. Further down in the *Generic* area, you are able to define some additional settings of your video input, like *Profile, Level, Picture type, Field order,* and *Aspect ratio.* If you select *Progressive Picture type,* you can also set a *Pulldown* mode to convert the number of frames.

The *Bitrate Control* area allows you to modify the input video encoding *Mode* and the type of encoding from the *Pass* field. The encoding type can be *Single pass*, *Multi-Pass Analyze*, and *Multi-Pass Encode*.

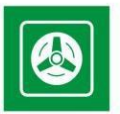

Depending on the *Mode*, you have different options for the bitrate speed. For **Constant** mode you can set the Bit-rate speed in kb/s from the corresponding field and for **Variable** mode you can set the minimum *Bit-rate* and the *Maximum rate* in the respective fields. Also, you can set the *VBV buffer size* for the latter two modes. For **CQ\_adaptive** and **CQ\_strict** mode you can enter the number of I, P, and B frames.

**NOTE:** The VBV buffer size should be set to 112. If you want to enter a different value, please consult our support team at <a href="mailto:support@playboxtechnology.com">support@playboxtechnology.com</a>.

In the Gop structure area you can set the Maximum GOP length and the Maximum B-frames count, Depending on your needs, enter the following values:

- For I-frame set the Max GOP length to '1' and the Max B-frames count to '0'
- For PAL set the Max GOP length to '12' and the Max B-frames count to '2'
- For NTSC set the Max GOP length to '15' and the Max B-frames count to '3'

In this field you can also set the Scene change detection mode.

The bottom fields, *Input info* and *Statistics*, show the configurations of the input, as well as statistics about the encoding speed, bitrate, and the number of encoded frames. If you place a check on the *Overall PSNR* box, you will be able to see also the peak signal-to-noise ratio of your video input.

If you press the **Restore default** button, your settings will be changed back to the default ones.

The *Advanced Settings* tab allows you to change some additional settings. In general, these settings should not be changed, unless advised by our support team. If this is the case, in order to change a certain setting from the **Parameter** column, simply double-click on the corresponding **Value** input, and enter the desired value.

| ttings Properties                       | 2                       |
|-----------------------------------------|-------------------------|
| About   Main Settings Advanced Settings | 1                       |
| Parameter                               | Value                   |
| Closed GOP interval                     | 1                       |
| Frame rate                              | Auto                    |
| Write a sequence header every GOP       | Yes                     |
| Write a sequence end code               | Yes                     |
| Write a sequence display extension      | No                      |
| Write a picture display extension       | No                      |
| Intra DC precision                      | 9 bit                   |
| Chroma format                           | 4:2:0                   |
| Progressive sequence                    | Interlace               |
| Repeat first field                      | No                      |
| Motion search quality                   | Optimal                 |
| Motion search range                     | 31                      |
| Halfpel search                          | No                      |
| Deinterlacing mode                      | No                      |
| Quantization scale type                 | Non-linear              |
| intra VLC                               | table 1                 |
| Scanning type                           | Alternate scan          |
| Out sample size                         | 960000                  |
| Pad skipped frames                      | No                      |
| ClosedCaption                           | No                      |
| škip mode                               | Skip frames if required |
| Prefiltering                            | 0 - disabled            |
|                                         |                         |
|                                         |                         |
|                                         |                         |
|                                         |                         |
|                                         |                         |
|                                         |                         |
| _                                       |                         |
|                                         | OK Cancel Apply         |
| L                                       |                         |

**IMPORTANT:** Please, do NOT change these settings before consulting with our support team.

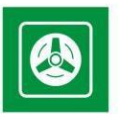

#### H264 Video Encoder

The *Main Settings* tab allows you to configure the video encoder. You can select the settings of the *AVC preset*. Each Preset is a predefined group of encoding settings, designed to facilitate the user. You can also specify the *Profile*, *Level*, and *Performance* in the corresponding fields. Further down in the *Generic* area, you are able to define some additional settings of your video input, like *Frame type* and *Slice count*.

| ttings Properties                     | ×                          |
|---------------------------------------|----------------------------|
| Main Settings Advanced Settings About | 1                          |
| Generic                               | Rate control               |
| AVC preset: Baseline                  | Mode: Variable bit rate    |
| Profile: Baseline                     | Pass: Single pass          |
| Level: Auto                           | Bit rate (kbits/sec); 600  |
| Performance: 9 (balanced)             | HSS rate (kbits/sec): 1150 |
| Frame type: Progressive frame 💌       | CPB size (kbits): 4599     |
| Slice count: 1 (0 - auto)             | Frame QPs: 24-25-27        |
| GOP structure                         | Use HRD                    |
| Max GOP length: 33                    |                            |
| Max B frames count: 0                 | Aspect ratio               |
| Scene change detection 🔽              | Picture AR: Auto           |
| Adaptive B frames 🔲                   | C Sample AR: Auto 💌        |
| Input information                     | Statistics                 |
| Resolution: 720 × 576                 | Encoded frames: 0          |
| Frame rate: 25.000                    | Average speed: 0.00        |
| Frame type:                           | Average bit rate: 0.00     |
| Layout: YUV 4:2:2                     | Overall PSNR: 0.00         |
|                                       | Restore default            |
|                                       | OK Cancel Apply            |

The Rate Control area allows you to modify the input video encoding Mode and the type of encoding from the Pass field. You have three options here:

- **Single pass** encoding without gathering statistics
- Multi-Pass Analyze- encoding and gathering statistics for next pass
- **Multi-Pass Encode**. encoding using the gathered statistics and updating it

Depending on the *Mode*, you can set different values. For **Constant** and **Variable bit rate** mode you can set the minimum *Bit-rate* speed in Kbits/sec, and for **Constant quantizer** and **Target quality** mode you can enter different values for the *Frame QPs* in the respective field. If you place a check in the  $\boxdot$  *Use HRD* box the program will optimize the buffering mechanism with a hypothetical reference decoder, so that the video bit stream will not suffer from buffer overflow or underflow.

Once the Use *HRD box* is checked, you will be able to set the *CPB size* (the size of coded picture buffer in Kbits). If your *Rate control Mode* is **Variable bit rate** or **Target quality**, you can also enter a value for the *HSS rate* (the hypothetical stream scheduler rate (bits/sec) of the encoded video elementary stream).

Once the Use *HRD box* is checked, you will be able to set the *CPB size* (the size of coded picture buffer in Kbits). If your *Rate control Mode* is **Variable bit rate** or **Target quality**, you can also enter a value for the *HSS rate* (the hypothetical stream scheduler rate (bits/sec) of the encoded video elementary stream).

NOTE: In Use HRD mode it is advisable that the Rate control Mode is set to Constant bit rate and the CPB size is equal to three times the Bit rate.

In the Gop structure area you can set the Maximum GOP length and the Maximum B-frames count, Depending on your needs, enter the following values:

- For I-frame set the Max GOP length to '1' and the Max B-frames count to '0'
- For PAL set the Max GOP length to '12' and the Max B-frames count to '2'
- For NTSC set the Max GOP length to '15' and the Max B-frames count to '3'

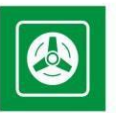

Depending on your preferences, you can also check 🗹 Scene change detection and 🗹 Adaptive B-frames, if you have entered a value in the Max B frames count spin-box.

The Aspect ratio field allows you to set a **O Picture AR** or a **OSample AR** mode and select a ratio from the corresponding drop-down menu.

• Picture AR fixes the aspect ratio of the whole picture;

• **Sample AR** fixes the aspect ratio of pixels in the output picture.

The bottom fields, *Input info* and *Statistics*, show the configurations of the input, as well as statistics about the encoding speed, bitrate, and the number of encoded frames. If you place a check on the 🗹 *Overall PSNR* box, you will be able to see also the peak signal-to-noise ratio of your video input.

If you press the **Restore default** button, your settings will be changed back to the default ones.

The *Advanced Settings* tab allows you to change some additional settings. If you want to change a certain setting from the **Parameter** column, simply double-click on the corresponding **Value** input, and enter the desired value.

| Parameter<br>GOP] IDR frequency<br>GOP] Use B frames as reference<br>GOP] Lanable pyramid coding<br>Picture] Chrome asinpling            | Value<br>1<br>1<br>No |          |
|----------------------------------------------------------------------------------------------------|-----------------------|----------|
| GOP] IDR. frequency<br>GOP] Minimum length<br>GOP] Lose B frames as reference<br>GOP] Enable pyramid coding<br>Picture] (Chroma sampling | 1<br>1<br>No          |          |
| GOP] Minimum length<br>GOP] Use B frames as reference<br>GOP] Enable pyramid coding<br>Picture] Chroma sampling                          | 1<br>No               |          |
| GOP] Use B frames as reference<br>GOP] Enable pyramid coding<br>Picture] Chroma sampling                                                 | No                    |          |
| GOP] Enable pyramid coding<br>Picture] Chroma sampling                                                                                   |                       |          |
| Picture] Chroma sampling                                                                                                    | No                    |          |
|                                                                                                    | 4:2:0                 |          |
| Picture] Luma bit depth                                                                                                    | 8 bit                 |          |
| Picture] Chroma bit depth                                                                                                    | 8 bit                 |          |
| Picture] Field order                                                                                                    | Top field first       |          |
| Picture] Pulldown mode                                                                                                    | Auto                  |          |
| Resilience] Intra refresh mode                                                                                                    | Off                   |          |
| Resilience] Constrained intra prediction                                                                                                 | No                    |          |
| Rate] Fixed input frame rate                                                                                                    | No                    |          |
| Rate Input frame rate                                                                                                    | 25.00                 |          |
| Rate] Fixed output frame rate                                                                                                    | No                    |          |
| Rate J Output frame rate                                                                                                    | 25.00                 |          |
| RCJ Minimum quantizer                                                                                                    | 0                     |          |
| RCJ Maximum quantizer                                                                                                    | 51                    |          |
| RCJ Initial HRD buffer fullness (percent)                                                                                                | 10                    |          |
| RCJ Target HRD buffer fullness (percent)                                                                                                 | 100                   |          |
| RCJ Luminance-based adaptive quantization strength                                                                                       | 0                     |          |
| RCJ Contrast-based adaptive quantization strength                                                                                        | 0                     |          |
| RCJ Complexity-based adaptive quantization strength                                                                                      | 0                     |          |
| MEJ Search range                                                                                                    | 72                    |          |
| ME J Allow out of picture MVs                                                                                                    | Yes                   |          |
| MLI Number of reference frames                                                                                                    | 3                     |          |
| MEJ Use subblock search                                                                                                    | Yes                   |          |
| Mitj bubpixei search depth<br>Mitj Sachla walabbad availabbad                                                                            | Quarter pixel         |          |
| MELI Enable Weighted prediction<br>MELI Enable Me                                                                                        | NO                    |          |
| MEL DUD-DUDUK ME<br>NATI NA JALASI ANT                                                                                                   | Fast                  |          |
| MEJ MUIU-reference ME<br>RDO1 Entrany coding mode                                                                                        | CAVIC                 |          |
| KbO1 Entropy cound mode                                                                                                    | CAVEC                 | <u>•</u> |

**IMPORTANT:** Please, do NOT change these settings before consulting with our support team.

#### DMT QSV H264 Video Encoder

This video encoder only works with a dedicated video processor. For more information please contact our support at support@playboxtechnology.com.

### **DVCPROHD Video Encoder**

This video encoder only works with the **PCM Audio Encoder** and the **Avi Multiplexor.** For more information please contact our support at <a href="mailto:support@playboxtechnology.com">support@playboxtechnology.com</a>

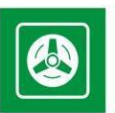

### **Audio Settings**

| Settings Properties                                                                             | <u>&lt;</u>                                                                        | ۲ |
|-------------------------------------------------------------------------------------------------|------------------------------------------------------------------------------------|---|
| About Settings<br>Channel mode<br>C Standard stereo<br>C Joint stereo<br>C Dual channel<br>Mono | Bit rate 224 ▼ kbps<br>Layer: layer 2 ▼<br>Copyright<br>Driginal<br>CRC protection |   |
| Input is mono 48000 Hz                                                                          | Output is stereo 48000 Hz                                                          |   |
|                                                                                                 | OK Cancel Apply                                                                    |   |

Pressing the **Audio Encoder Settings** button in the **Capture Format** tab of the **Setup** dialog will invoke the following dialog:

Here you can define the audio *Channel mode* from the corresponding radio buttons. Also, you can set the *Bit rate* in *kbps* and select Audio **layer 1** or **2** for the output. In addition, you can check if the output should be *Opyrighted*, *Opyrighted*, *Opyrighted*, *Opyrighted*.

NOTE: The advised settings here are 224 kbps Bit rate layer 2.

### **Multiplexer Settings**

The third button, **Multiplexer Settings**, opens the following dialog: Here you can view the parameters of the output MPEG-2 TS stream.

| ⇒ Transport Stream<br>⇒ Program 1000 (#1)<br>→ PES (1001) MPEG-2 Video<br>→ PES (1002) MPEG-2 Audio<br>→ PES (0) Free         | Parameter<br>Output<br>Required Bitrate, bit/s<br>PCR Repetition Rate (ms)<br>PSI Repetition Rate (ms)<br>Transport Stream ID<br>Enable Padding | Value           0           50           100           0 (0x0) |
|----------------------------------------------------------------------------------------------------|----------------------------------------------------------------------------------------------------|----------------------------------------------------------------|
| <ul> <li>Program 1000 (#1)</li> <li>PES (1001) MPEG-2 Video</li> <li>PES (1002) MPEG-2 Audio</li> <li>PES (0) Free</li> </ul> | Output<br>Required Bitrate, bit/s<br>PCR Repetition Rate (ms)<br>PSI Repetition Rate (ms)<br>Transport Stream ID<br>Enable Padding              | Transport Stream<br>0<br>50<br>100<br>0 (0×0)                  |
| PES (1001) MPEG-2 Video<br>PES (1002) MPEG-2 Audio<br>PES (0) Free                                                            | Required Bitrate, bit/s<br>PCR Repetition Rate (ms)<br>PSI Repetition Rate (ms)<br>Transport Stream ID<br>Enable Padding                        | 0<br>50<br>100<br>0 (0×0)                                      |
| PES (1002) MPEG-2 Audio<br>PES (0) Free                                                                                       | PCR Repetition Rate (ms)<br>PSI Repetition Rate (ms)<br>Transport Stream ID<br>Enable Padding                                                   | 50<br>100<br>0 (0×0)                                           |
| PES (0) Free                                                                                                    | PSI Repetition Rate (ms)<br>Transport Stream ID<br>Enable Padding                                                                               | 100<br>0 (0×0)                                                 |
| 125 (0) 1105                                                                                                    | Transport Stream ID<br>Enable Padding                                                                                                    | 0 (0×0)                                                        |
|                                                                                                    | Enable Padding                                                                                                    | Maa                                                            |
|                                                                                                    |                                                                                                    | 105                                                            |
|                                                                                                    | Number of TS Packets to De                                                                                                    | 5                                                              |
|                                                                                                    | Accept only PES pins conne                                                                                                    | No                                                             |
|                                                                                                    | Computed Output Bitrate                                                                                                    | 0                                                              |
|                                                                                                    | Padding, packets                                                                                                    | 0                                                              |
|                                                                                                    | Write PAT/PMT only once                                                                                                    | No                                                             |
|                                                                                                    | Output samples' offset, ms                                                                                                    | 0                                                              |
|                                                                                                    | Muxer time                                                                                                    | 00:00:00,000                                                   |
|                                                                                                    | Graph Time                                                                                                    | 00:00:00,000                                                   |
|                                                                                                    | Video frames queued                                                                                                    | 0                                                              |
|                                                                                                    | Audio frames queued                                                                                                    | 0                                                              |
|                                                                                                    | Current Video PTS                                                                                                    | 00:00:00,000                                                   |
|                                                                                                    | Current Audio PTS                                                                                                    | 00:00:00,000                                                   |
|                                                                                                    | Sectors delay                                                                                                    | 0                                                              |
|                                                                                                    | •                                                                                                    |                                                                |

The left field of this dialog gives you an overall schema of your input. Depending on the selected row to the left, you will have different output in the left area of the Settings Properties window, which shows you the configuration of the particular input. You can manage these configurations by double-clicking on the respective entry in the **Value** column.

**IMPORTANT:** Please, do NOT change these settings before consulting with our support team.

### **IP** Capture

This plug-in is designed for capturing of MPEG2 Transport Streams coming from the network. The resulting file format is MPEG2 TS (no re-encoding takes place).

In the *Destination Address* field enter the IP address of the desired media to be captured and select the *Port* to be used. In case the *Destination Address* is a multicast address, i.e., it receives streams from multiple addresses, you also need to enter the IP address of the specific stream you wish to capture. This is done in the *Source Address* field. Finally, use the *Network Interface Address* field to select the desired network card to be used.

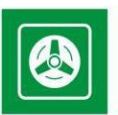

| IP Settings                | ×                |
|----------------------------|------------------|
| General                    |                  |
| Destination Address:       | 127.0.0.1        |
| Port                       | 1234             |
| Source Address:            |                  |
| Network Interface Address: | Default 💌        |
|                            | Stream Filtering |
|                            | OK Cancel        |

In the setup dialog, enter the IP address of the sending machine and the port at which it streams. If the incoming stream is MPEG2 Transport steam, push the **Stream Filtering** button to select which streams should be left in the captured file.

| Hitering<br>C None<br>C Remove Null Packets<br>C Simple Include Packet Filtering | <ul> <li>Simple Exclude Packet Filtering</li> <li>Programs Reordering</li> </ul> |
|----------------------------------------------------------------------------------|----------------------------------------------------------------------------------|
| ast Seen                                                                         | Outputs                                                                          |
|                                                                                  | Output H0     S0000     S0000     S0000     S0007     S0020                      |
| Use IP streaming<br>IP streaming settings                                        |                                                                                  |
| Host 224.0.0.1                                                                   | Buffer size 1316 🔮 bytes                                                         |
| TTL 1                                                                            | , No capturing                                                                   |
| Use File Splitting                                                               |                                                                                  |
| File Splitting Settings                                                          | ls                                                                               |
| Split Time   60 🚔 second                                                         |                                                                                  |

In the middle of the Filtering dialog, you can find a list of all Programs and Streams that were present in the incoming stream at the time of pressing the **SetUp** button.

To the right of it, there are several buttons that are activated, depending on the selected Filtering method. You can select it in the area above:

None - there will be no filtering. CaptureBox will capture the incoming stream as is.

Remove Null Packets – as some interfaces need constant bitrates to operate properly, Null packets are included to stuff-up the gap between the real bit rate and the required bit rate. These packets do not carry any information and can be removed in order to reduce the bit rate of the captured files, thus saving storage space.

Simple Include Packet Filtering – Check this radio-button and select which streams to be included in the Output:

Use the **Add** button to add the currently selected line in the left to the Outputs list in the right.

Use the **Add Custom** button to type manually the PID you would like to add to the Outputs list.

If you want to remove an already added stream, select it in the Outputs list and press the **Delete** button.

Simple Exclude Packet Filtering – Check it and select the PIDs you do not want to include in the Output file/stream. Use the **Add/Add Custom** button to create a list of PIDs to be excluded from the output.

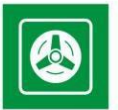

Programs Reordering – in this mode, you can create several outputs by pressing the **Create Output** button. Then, you can assign the programs to go to each output: Press the Create output button as many times as necessary. Then, select the output in the list to the right and click on the program line to the left. Press **Add** to assign it to the relevant output. Then, check  $ilde{U}$  Use IP streaming if you want to send the selected output to the network; or leave it unchecked if you only want to capture the stream to an MPEG2 Transport Stream file. When there is more than one output, the endings of the resulting files' names will indicate the number of the output (zero-based).

Check *I Use IP streaming* to send the incoming signal to the network. In the IP streaming settings area, specify the *Host* IP address and the *Port* to which you would like to send the stream. Check *Multicast* if you need to send the stream to numerous machines.

In the TTL spin-box, specify the number of switchers the stream can pass (Time To Live).

To the right, modify the buffer size depending on your needs. Usually we recommend setting this size to 1316 (7 UPD packets of 188 bytes).

If you have more than one LAN cards in the machine, specify which one should be used for the streaming. Otherwise, the stream will be output through all network connections.

Check I No capturing if you do not want to save the incoming stream to a file. If you leave it unchecked, **CaptureBox** will write the stream to an MPEG2 TS file.

□ Use File splitting is active when **CaptureBox** writes the captured stream to a file (i.e. □ No capturing is not checked). This functionality allows you produce chunks of files based on predefined periods. You can adjust the period (in seconds) in the Split Time box below.

### **USER INTERFACE**

| 🛞 Captu<br>File Viev<br>Capture | reBox #1<br>v Capture<br>Schedule | - (unknown) -<br>Help | - Not For Re | sale.    |          |           |              |         |                          | _                                                  |
|---------------------------------|-----------------------------------|-----------------------|--------------|----------|----------|-----------|--------------|---------|--------------------------|----------------------------------------------------|
| Status                          | Таре                              | In                    | Out          | Mode     | Title    |           | Comme        | nt      | Folder: Free disk sp     | ace : Not available                                |
|                                 |                                   |                       |              |          |          |           |              |         | Tape ID:                 |                                                    |
|                                 |                                   |                       |              |          |          |           |              |         | In:<br>Dut:<br>Duration: | 00:00:00:00<br>00:00:00:00<br>00:00:00:00<br>Clear |
|                                 |                                   |                       |              |          |          |           |              |         | Title:                   | <u> </u>                                           |
|                                 |                                   |                       |              |          |          |           |              |         | Eile Name:               |                                                    |
|                                 | 🗙 Syna                            | s <u>S</u> ort 🔶      | Capture      | 3        |          | Clone     | <u>E</u> dit | Delete  | Add to List              | Clear Clip                                         |
| Compens                         | ation S                           | etup Device :         | Select x1    | 0        | 0:0      | 0:00:0    | 00           | Abort   | Auto Capture             | 🥙 Manual Capture                                   |
| Capture Li                      | ve Plugin 1                       |                       |              | Video SI | tandard: | Unknown v | ride MPEG    | 0:0 VBR |                          |                                                    |

### **Capture Mode**

When the *Capture Page* is active, the module is in "record" mode. In this mode, you can choose a batch of scenes from tapes, collect them in the batch capture list or record every single scene manually from a *VTR*.

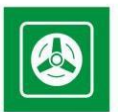

| Status Ta | pe         | e In        | Out         | Mode | Title   | Comment | Folder: C:\Program Files\Digital Media T                                                                                                    |
|-----------|------------|-------------|-------------|------|---------|---------|----------------------------------------------------------------------------------------------------|
| 12        | 3 14:29:45 | 14:29:45:05 | 14:29:55:12 | VA   | file006 | 1       | Free disk space : 8754 , MB                                                                                                    |
| Ent 12    | 3 00.00.00 | 00:00:00:00 | 00.00.00.00 | VA   | file007 |         |                                                                                                    |
| En 12     | 3 00:00:00 | 00:00:00:00 | 00.00.00.00 | VA   | file008 |         | Tape ID: 123                                                                                                    |
| Ên 12     | 3 16:05:00 | 16:05:00:00 | 16:06:00:00 | VA   | file009 |         |                                                                                                    |
|           |            |             |             |      |         |         | Due for 00 00 000         Due for 00 00 000           Duration:         00 00 000         Due for 00 00 000           Comment:         Tale:         146009           Ele Name:         146009 |

|                        |    | out         | In          | lape    | status |
|------------------------|----|-------------|-------------|---------|--------|
| Event_003              | VA | 00:03:30:00 | 00:01:00:00 | News_07 | ê      |
| Event_004              | VA | 00:04:40:00 | 00:04:00:00 | News_07 | ê      |
| Event_005              | VA | 00:07:00:00 | 00:04:50:00 | News_07 | È.     |
|                        |    |             |             |         |        |
|                        |    |             |             |         |        |
|                        |    |             |             |         |        |
| Event_004<br>Event_005 | VA | 00:04:40:00 | 00:04:50:00 | News_07 |        |

### **Batch Grid**

The automated batch capture grid occupies a large part of the window. Many people refer to this function as "batch capturing". You can define a list of scenes with their **start** and **end** timecode values. Then activate batch capturing. **CaptureBox** captures the desired scenes automatically from the corresponding tapes. The operator should only change the tapes when prompted.

#### Grid Columns:

- **Status** column shows the current state of each clip, as follows:
  - If the clip has been successfully captured, a green mark  $\checkmark$  appears.
  - If the clip is captured, but there is no option for VTR control, a yellow hand appears, and the timecode values in the In and Out columns are zeroes.
  - If not the whole clip has been captured, or there has been a problem during the capturing process, a red mark × appears.
  - If the clip is not captured yet, a "camera" appears.
  - If the clip is included in the next **capture** session list, a blue dot appears. The dot can be removed by clicking that field. This will exclude the clip from the next capturing session.
  - If the clip is not included in the next **capture** session, the blue dot is missing. The dot can be added by clicking that field. Thus, you will include the clip in the next capturing session.
  - Tape column shows the ID of the tape, from which the particular clip will be captured.
  - The In column shows the initial timecode, when clip capturing will start.

- The **Out** column shows the timecode, when clip capturing will stop. If you click on the grey bar named **Out**, it will be renamed to **Duration** and the column will show the clips' durations.

- Mode column shows what will be captured for the particular clip - video (V), audio (A) or both (VA). Currently only VA is supported.

- The **Clip Name** column shows the clip names. If you click the grey bar named **Clip Name**, it will change to **File Name** and the column will display the destination full path where the clip will be stored – hard disk name, folder and file.

- **Comments** column shows the comments (if any) for each clip. You can enter your comments in the relevant string of the clip data field to the right. <u>Grid buttons</u>:

- The **Blue dot** button includes the selected clip in the next capture session.
- The *Red X* button excludes the selected clip from the next capture session.

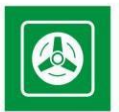

- The Sync button synchronizes the list. All clips with "not captured" status are included in the next capture session.
- The Sort button sorts the list by Tape ID and then by Start Timecode. Thus, the batch capture process is simplified and optimized.
- The Capture button starts an automated capture session. During this session, all clips, marked with a blue dot will be captured to the hard drive.

• **Delimited List Import** button enables loading all types of tab-delimited text files into the batch grid. You will have to create templates to "tell" **CaptureBox** what is the structure of your tab-delimited file, i.e. what information does each column contain.

Pressing the **Delimited List Import** button will open a dialog for you to specify the template to use when loading your file:

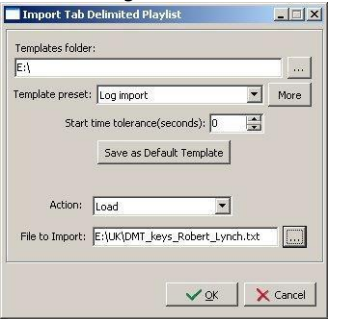

The Template preset drop-down list contains all the templates stored in the Template Folder (see the Template Builder description below).

Select the Action you would like to execute from the drop-down list. You can either Insert, Append or Load the file. The latter action will delete all previously loaded entries in the batch grid.

Finally, browse for the file you would like to import using the selected template and click **OK**.

NOTE: The **OK** button will not be active until you fill in all the strings in this dialog.

At opening this dialog for the first time, you will have to <u>create a template</u> first. First, select the **Template Folder** – all the templates you create will be stored there until you change it.

#### Push the *More* button to open the **Template Builder**:

| Impl Folder Template: ex   | cel                  | ▼ Load         | Save        | Pick     | Sample F | ile Validate | Close      |
|----------------------------|----------------------|----------------|-------------|----------|----------|--------------|------------|
| Number of lines to skip: 4 | Comment:             | Vone] 💌 Delin  | niter: [Tat | o] 💌     |          |              |            |
| METADATA:                  | TAPE                 | FILENAME       | [BULK]      | Clear    |          | IN           | OU         |
| TAPE<br>IN                 | Play-List file: Zivi |                |             | Cica     | -        |              |            |
| OUT                        | User admin           |                |             | TAPE     |          |              | and Series |
| FILENAME                   | Date/Time: 200       |                |             | IN       |          |              |            |
|                            | No                   | Event name     | S:hed       | OUT      | OB:      | Trimin       | T          |
| [BULK]                     | 1                    | E:\AV Media Re | 15:00:      | FILENAME | 0:10:02  | 00:00:00:00  | 0          |
|                            | 2                    | E:\AV Media Re | 15:00:      | TITLE    | 1:29:19  | 00:00:00:00  | 0          |
|                            | 3                    | E:\AV Media Re | 15:27:      | COMMENT  | 1:03:09  | 00:00:00:00  | 00         |
|                            | 4                    | E:\AV Media Re | 15:27:      | [BULK]   | :38:14   | 00:00:00:00  | 00         |
|                            | 5                    | E:\AV Media Re | 15:29:22    | 2 00:    | 00:40:20 | 00:00:00:00  | 00         |
|                            | 6                    | E:\AV Media Re | 15:30:03    | 3 00:    | 00:10:02 | 00:00:00:00  | 00         |
|                            |                      | E-LAV Modia Do | 15.20.12    | 00.      | 27.00.00 | 00.00.00.00  | 00         |

Type the template name in the *Template:* string. If the selected templates folder already contains some template files, they will be listed in the drop-down list.

Push the Sample File button to open an example file for your template.

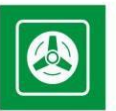

If there are some rows in the beginning of the file that you would like to skip, enter their number in the *Number of lines to skip* string. The skipped lines will be colored in red.

If there is a symbol in the beginning of each row in the file that you would like to skip, select it from the *Comment*: drop-down list. Then, specify the Delimiter from the drop-down list.

Now that you have set the basic rules, you will have to "explain" the **Template Builder** what information each column contains: Go to a column's header and click in it. Then select one metadata category from the drop-down list to assign it to the relevant column. Once assigned, this category will be checked in the *METADATA* list to the left. You can un-assign a category either through un-checking it in the METADATA list or by selecting [Clear] from the drop-down list.

Select [Bulk] if you wish to skip a column.

When the preset is ready, press the **Save** button to store it in the Templates folder.

Press the *Validate* button to check if the current template matches a specific file.

To load the currently selected template in the *Template preset* string, press the **Pick** button.

If you already have some templates and you select one of them from the drop-down list, push the **Load** button to load it (its settings will be displayed in the grid).

Back in the **Import Tab Delimited Playlist** dialog, you can set a default template by pushing the **Save As Default Template** button.

**NOTE:** Do not use the *Start time tolerance* spin-box – it is related to *AirBox* only.

• The **Folder** button allows loading a list, preliminary prepared in **CaptureBox** with clips ready for capturing (\*.cap file). The name of the current list is written in the title bar of the module, right after **CaptureBox**. If the list has been changed and not saved, an asterisk (\*) appears after its name.

The **Diskette** button saves the current capture list to a file, which can be used later.

• The **Clone** button "clones" the selected clip. Its data (title, file name, in/out point, duration) are copied in the right-hand panel for use in the next entry of the batch capture list. This functionality could save time for entering almost the same data for each row. Just change the different points and there it is!

• The *Edit* button allows changes in the description of a clip. The clip data are loaded into the Data Fields and you can edit them. During editing, the Edit button transforms to *Cancel* and the *Add to List* button transforms to *Apply*. By pressing the *Apply* button, your changes are applied in the list.

You can also edit a clip by double-clicking it.

The **Delete** button removes the selected clip from the list.

• The **Compensation** button– invokes a dialog box for defining the capturing delay compensation (in frames), when you capture from video recorder. On some stations you must manually compensate for some delays when capturing to different formats (DV, MPEG2 AVI, MPG).

• The **Setup** button – shows a window for setting up Inputs/Outputs of device, capturing format and specific settings.

**NOTE**: The setup dialog box may vary, according to the platform type. See the <u>Capture Settings section</u> above for description of some platforms' setting dialog boxes.

The Device select button- allows choosing the capture device or software simulation of capturing (Sample Driver).

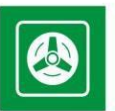

- The Abort button- it activates during the capture preparing only. Press it to stop the capture.
- The *Speed* field **x1** shows the speed of capturing.
- The Timecode field- shows the timecode during capturing.

### **Clip Data fields**

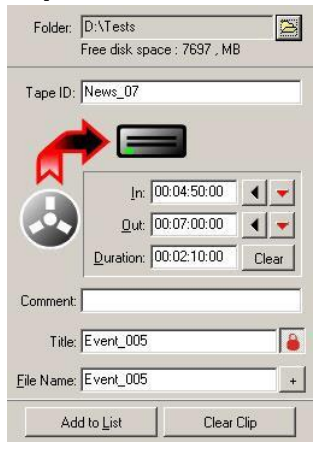

This field is designated for clip description. It is not possible to include the clip in the batch capture list if you have not specified the clip location on the hard drive, the tape ID, the initial and the final timecode, as well as the clip name.

• *Folder* – this field describes the folder in which files will be captured. Pressing the **browse** button next to it opens a browse dialog box where you can specify a hard disk and a folder for storing the captured clip. Under the field you can see information about the free disk space at the selected disk.

• *Tape ID* – In this field you must type the ID of the source tape from which will be captured the footage. This is very important if you work with more than one tape or the tape timecode is not continuous. Later, during the batch capture session, you will be asked for tapes by their IDs.

• In and Out fields specify the initial and the final timecode respectively. If you choose to fill-in the information manually, you could use either of the following separators: colon (; ), semi-colon (; ), dot (. ) or comma (, ). Of course, you do not need to enter the leading zeros in any field.

For example, if you enter 1.2.3 this will be translated to 00:01:02:03.

If you don't enter any disjunctive symbols in the timecode, this will be interpreted as a number of frames. For example, if you enter "100", this will be interpreted as 4 seconds (00:00:04:00).

• Duration – Its value is automatically calculated by subtracting *In* from *Out* values. It is possible to type a value only in the *In* field and define *Duration*. The value of *Out* field will be calculated automatically.

To the right of In, Out and Duration fields are situated buttons that function as follows:

- Pressing the **black arrow**, pointing left, will insert the current timecode from the VTR in the corresponding field
- Pressing the *red arrow*, pointing down, will rewind the tape exactly to the timecode, written in the corresponding field
- Pressing the *Clear* button clears all values in the *In*, *Out* and *Duration* fields.

In the *Comment* field you could enter a description or a comment, concerning the particular scene sequence. Your comment will be displayed in the relevant Grid column.

Title represents the name of the clip. If left empty, the field will be automatically filled-in with the corresponding File name.

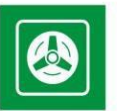

- Lock button 📓 is used for locking the Title to the File name, i.e. any changes in the clip name will affect the file name and vice versa.
- File Name stands for the name under which the captured clip will be saved. If left empty, the field will be automatically filled-in with the Title.

For your convenience, the filename is automatically increased by pressing the **Plus** button or **Add to List** button. If the last clip name was [Capture001], the next filename would be [Capture002], and so on. If the filename does not end with a number, but with a letter, the letter will change in alphabetical order, i.e. if the last clip name was [Sofia], the new filename will be [Sofib], then [Sofic] and so on. Of course, there is an option to enter a new name manually.

• **Plus** button + increases the File name.

• **Add to List** button - transfers the clip data into the batch capture list (on the left) and most of the clip fields are cleared except *Tape ID* and *Folder*. The *File name* increases.

• Clear Clip button - clears all clip data.

### Capturing

There are three methods to start capturing:

• **Manual Capture**-this mode can be applied only if *Tape ID*, *File Name* and *Folder* fields are filled-in. If the timecode field *In* is empty, pressing this button will open a window for manual start of the capturing. If the *In* field contains timecode, **CaptureBox** will start counting down for the same amount of time before commencing the capture. Press **Finish** button to stop the capture.

Auto Capture

Manual Capture

• **Auto Capture** (automated single capture) – this mode can be started only if the *Tape ID*, *In*, *Out*, *File Name* and *Folder* fields are filled-in. When capturing is finished, the clip data is automatically moved into the batch list and marked as captured. There is no need of re-capturing, except when a blue dot is set in front of it. To stop the capturing manually, press the **Abort** button. Clip data will be moved to the batch list, but the clip will be marked as not fully captured.

• The Batch Capture is in fact automated capturing of a series of scenes. Activate it with the **Capture** button, which is situated under the clip list. All the clips from the list that are marked with a blue dot will be captured in ascending sequence of the time codes and tape IDs. During this process, no special attendance is necessary– one should only take care of changing the tapes when prompted.

TIP (!) You can adjust the preview window size by right-clicking in the preview window.

IMPORTANT: The PlayBox modules DO NOT support the Deck Control connector, supplied on the DeckLink breakout cable!

#### Using the Time Delay – Instant Replay option (TDIR)

TDIR functionality is available only for \*.mpg files, i.e. for plug-ins, where \*.mpg files are supported.

To use the TDIR option, launch *AirBox* and right-click over the grid. Choose **Add/Insert Incomplete clip** from the context menu. You can also **Add/Insert Incomplete clip** from the **Edit** menu.

In the <u>Clip Properties</u> dialog, browse and point the location where the clip will be captured. Type the Filename and copy it (**<Ctrl** + **C>**), you will need it later in **CaptureBox**. Start the playback.

Next, run *CaptureBox* and prepare for capturing - make the necessary settings and fill in the <u>*Clip Data fields*</u>. Use **<Ctrl** + **V>** to paste the filename you copied from *AirBox*.

There should be at least 5 seconds between the capture start and the start of the incomplete file's playback.

Here is an example of setting this function. In it, a clip that is still being captured will be played back in **AirBox** for 20 seconds:

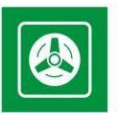

- 1. Open *AirBox*
- 2. In the Settings menu→Settings dialog, set Check Missing every [3] seconds and click OK.
- 3. Load a playlist; right-click and select Insert/Incomplete clip.
- 4. In the **Clip Properties** dialog, type in the title and the filename.
- 5. Use **<Ctrl** + **C>** to copy the file name, you will need it later.
- 6. Browse for the location to which the clip will be captured. Then set the *Duration* to [20] seconds. In the bottom of the Clip Properties dialog, check 🗹 Live (delayed) file and clip and set duration ().
- 7. Push Play. The incomplete file is marked Missing as it still does not exist.
- 8. Open CaptureBox and specify the Folder you will capture to,
- 9. the clip name and the filename (Use **Ctrl** + **V** to paste from **AirBox**)
- 10. Start manual capturing.
- 11. A few seconds later the incomplete clip will become available, but it will still be marked as missing as it was inserted before it was created.
- 12. It will be played for 20 seconds as specified in its properties.
- 13. When AirBox starts playing the next clip, you can go to CaptureBox and stop capturing (if needed).

(!) TIP: You could fully automate this process using the *CaptureBox* scheduler. Prepare your schedule-capturing list and insert the incomplete (still missing) clips in the *AirBox* playlist accordingly. Thus, if you have set the correct timing, *CaptureBox* will start capturing and *AirBox* will start playing back the relevant clips.

WARNING! You must have SCSI or very fast SATA storage for the TDIR option. Otherwise capturing will most likely fail.

### **RS-422 Controller**

| R5-422 Controller                                 |         |   |          |       |  |  |  |
|---------------------------------------------------|---------|---|----------|-------|--|--|--|
| TCR 00:00:00:00                                   | ≜ Eject |   | #        | Goto  |  |  |  |
| Recinh Local Tape EOT<br>>> Preroll Servo CueUp o | • •     | Ш |          | O Rec |  |  |  |
| Tape/AutoEE Config                                |         |   | <u> </u> |       |  |  |  |
|                                                   |         |   |          |       |  |  |  |

Each *VTR* with *RS-422* **SONY** protocol can be used in *CaptureBox*. Switching the active window between the main and this one is done by pressing the <**Insert**>key. It is possible to attach this window to the main one by moving it close to any of its edges. Thus, the *VTR* control panel will move together with the main window. Here is a short description of the *VTR* control panel:

- The VTR brand is displayed in the window's caption. If there is no connection, the text [Not Connected] will appear.
- Display Indicators:
- TCR has three possible states TCR (normally read timecode), T\*R (corrected timecode), TCG (generated timecode, red).
- RecInh a record-protected tape is inserted in the VTR.
- Local indicates that the VTR is in local control mode and the remote control is not possible.
- **Tape** indicates that there is a tape in the *VTR*.

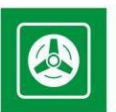

- EOT (End-Of-Tape) alarms that the tape is about to end or that the tape end has actually been reached.
- Indicator >> or << shows the tape roll direction.
- Preroll indicator informs that the VTR is executing a preroll command.
- Servo indicator shows that playback is running stable.
- CueUp indicator shows that the timecode positioning command has been successfully completed.
  - Tape/AutoEE and Full EE depending on VTR's model and its settings, a combination of these keys opens the E-E circuitry.
  - Config button opens a configuration dialog box, where you can define:

| Com port:     | COM1      | -         | Always on top                 |    |
|---------------|-----------|-----------|-------------------------------|----|
| imecode type: | LTC       | •         | ☑ Editing VCR                 |    |
| Play Delay:   | 0 -       | -         | VCR Edit Mode                 |    |
| BEC Delar     |           | -         | Insert Mode     Assemble Mode |    |
| REC Latency:  | 0         |           |                               |    |
|               |           |           | [                             | 24 |
| Sonu rs-4221  | Remote V2 | 1 (32bit) | Lunnin                        | JL |

- *Com port* the port to which the recorder is connected.
- Timecode type the type of the timecode: LTC, VITC, etc.
- Play Delay the delay (in frames) of the video recorder start towards the capturing start. This setting refers to the Capture mode.
- REC Delay the delay (in frames) of the clip start towards the video recording start. This setting refers to the Print-to-tape mode.
- REC Latency the frame offset of the records beginning toward the clips IN point. This setting refers to the Print-to-tape mode.

**NOTE:** The *REC Delay* and *REC Latency* fields are accessible only when the *IEditing VCR* box is checked.

- Always on top check it, if you want to seetheRS422 window always on top.
- Editing VCR- it should be checked, if you use an editing video recorder. If the box is checked, you can set the REC delay and REC latency fields and the Video recorder edit mode.
- Video recorder edit mode you can choose between Insert and Assemble.
- RecInh box- allows or forbids the **REC** button in order to protect the tape from accidental mistakes.
- The Shuttle slider allows shuttling within the particular VTR capabilities. If the VTR allows it, you could achieve variable speed by shifting this button left or right.
- The Jog slider allows frame-accurate positioning.

IMPORTANT: The PlayBox modules DO NOT support the Deck Control connector supplied on the DeckLink breakout cable!

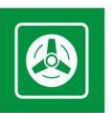

### Schedule

| Гуре                    | Channel           | Date                                                         | Start                            | End                              | Mode           | Title                                           | Folder: C:\Program Fi                                                        | les\Digital Media T 😕                                                   |
|-------------------------|-------------------|--------------------------------------------------------------|----------------------------------|----------------------------------|----------------|-------------------------------------------------|------------------------------------------------------------------------------|-------------------------------------------------------------------------|
| )nce<br>)aily<br>Veekly | BNT<br>BTV<br>BTV | 29.Dec. 2004 (We<br>3.Mar.2005 (Thurs<br>1.Apr.2005 (Friday) | 18:00:00<br>13:00:00<br>08:00:00 | 20:00:00<br>13:30:00<br>09:00:00 | VA<br>VA<br>VA | Moovies_002<br>Afternoon news£<br>Good_Morning0 | Free disk space                                                              | e : 8712 , MB                                                           |
|                         |                   |                                                              |                                  |                                  |                |                                                 | Start: 0<br>End: 0<br>Duration: 0<br>Type<br>Comment:<br>Title:<br>Ele Name: | 291204 2<br>300:00 29 Dec 2004<br>300:00 Clear<br>C Daily C Weekly<br>4 |
| how 7                   | 🚔 day             | s Armed                                                      | Clone                            | Edit D                           | elete          | Next day                                        | Add to List                                                                  | Clear Clip                                                              |

When the Schedule page is active, the module is in "schedule" mode. In this mode, you can define a capturing schedule and start capturing later.

The Schedule mode interface is similar to the Capture mode interface. There are several differences in Clip description and Grid buttons.

### **Schedule Grid**

The grid occupies a large part of the window. In it, you can create a list of scenes that will be captured after activating the scheduling. This feature is used mainly for capturing TV and satellite signals, but of course, you can capture VTR signals as well.

#### Grid Columns:

Type – shows the schedule type: daily, weekly, etc.

Channel – the TV channel which will be captured.

Date - the starting date of each capture item.

Start - shows the initial time, when clip capturing will start.

**End** – shows the time, when clip capturing will end. If you click on the grey bar named **End**, it will change to **Duration** and the column will display clip durations.

**Mode** –shows what will be captured for the particular clip – video (V), audio (A) or both (VA).

**Clip Name** – contains clip names. If you click the grey bar called **Clip Name** it will change to **File Name** and the column will display the destination pull path where the clip will be stored – hard disk name, folder and file.

**Comments** –shows the comments for each clip.

#### Grid buttons:

Show days field- here you can define how many days in advance (counting from today) you will see in the schedule list.

Press the **Arm** button et after creating the schedule list. This will activate the schedule capturing mode. The capturing will automatically start and stop, according to the "Start time" and "End time" values entered in the list.

Clone "clones" the selected clip. Its data (type, channel, in/out point, duration) is copied for use in the next clip to be included in the schedule list.

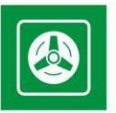

*Edit* button changes the description of the clip. The clip data are loaded into the Data Fields and you can change them. During editing, the *Edit* button transforms to *Cancel* and *Add to List* button transforms to *Apply*. The changes you've made will be applied in the list by pressing the *Apply* button. You can also edit a clip in the list by double-clicking it.

**Delete** button removes the selected clip from the list.

If you select a grid entry and press the **Tomorrow** button a new entry to the list will be created. It will have the same data as that of the selected entry, but its starting day will be on the following day. In short, this button performs a kind of "tomorrow cloning".

### **Clip Data Fields**

The *Folder* field contains information about the file location of the captured clip. Pressing the browse button next to it opens a browse dialog box, where you can specify a hard disk and a folder for storing the clip.

Under the field, you can see information about the free disk space on the selected hard drive.

The Channel field contains information about the TV channel which will be captured. You can select it from the list of available channels in the left string or create it in the field next to it.

Pressing the satellite 🖾 button, opens a dialog box in which you can create the list of up to 16 channels. You can add a new channel by double clicking in an empty line and typing the channel name.

Start time/End time - specify the initial and the final time respectively.

NOTE: These must be in 24-hours' time format! AM/PM is not supported!

#### Duration - Its value is automatically calculated by subtracting Start from End values.

Date - the capture starting date.

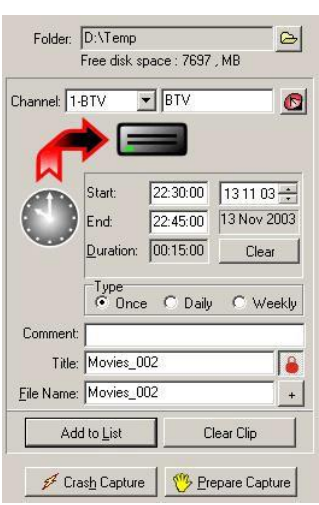

Type - defines the frequency of capturing - once, every day, or every week.

Comment - contains a description or a comment, concerning the particular scene sequence.

The *Clip Name* field contains the name of the clip you're going to capture. If you leave the field empty, it will be automatically filled-in with the corresponding file name.

The *Lock* button is used for locking the *Clip name* to the *File name*. Any changes you make in either field will automatically occur in the other.

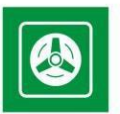

In the File Name field you can enter a name for the captured file. If the field is left empty, it will be automatically filled with the Clip name.

Add to List button transfers the clip data into the schedule capture list.

Clear Clip button clears all clip data.

Crash Capture button begins capturing of the available channel immediately and without confirmation, irrespective of the entered schedule list.

**Prepare Capture** – opens a dialog box asking for confirmation to begin capturing of the available channel instantly, independent of the entered schedule list.

### **MENU BAR**

### File Menu

### Open

This command opens a previously created Capture list (\*.cap) or Schedule list (\*.lst).

#### Save

Press it to save the current Capture list (\*.cap) or Schedule list (\*.lst).

### **Kramer Config**

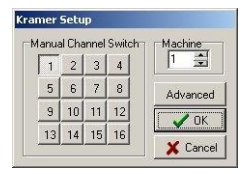

In **Schedule mode**, you can list up to 16 channels to be captured. Use a Kramer device to switch between them automatically. You can also switch the channels manually via the *Manual Channel Switch*. In the *Machine* field, enter the number of the Kramer switcher used (there could be up to 8 switchers connected to the PC).

If you press the **Advanced** button, the following dialog will open for you to specify the interface settings:

| Krame     | r Control | <u>-   ×</u> |
|-----------|-----------|--------------|
| Model     | VS-1211   | •            |
| Protocol  | VS-1211   | •            |
| COM port  | NONE      | •            |
| Baud rate | 1200      | •            |
|           | ок        | 🗙 Cancel     |

Select your Kramer switcher model from the drop-down Model list.

In the Protocol field, specify what protocol it uses.

Assign the COM port for the switcher using the drop-down list of available COM ports.

Set the Baud rate according to the Kramer switcher manual.

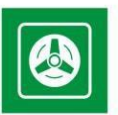

### **GPI** Config

| GPI Group   | COM Port |             |      |   |
|-------------|----------|-------------|------|---|
| GPI 1 · 4   |          |             |      |   |
| GPI 5 - 8   |          | Pulse Level | High | • |
| GPI 9 - 12  |          | GPI 1       | None | • |
| GPI 13 - 16 |          | GPI 2       | None | - |
| GPI 17 - 20 |          | GPI 3       | None | - |
| GPI 21 - 24 |          | GPI 4       | None | - |
| GPI 25 - 28 |          |             |      |   |
| GPI 29 - 32 |          |             |      |   |

Capturing can be initiated or stopped from an external *GPI* device. This option is valid for manual capture only. You can connect up to 8 *GPI*-devices. Each of them can send up to 4 *GPI* commands. Each device must be associated with an available *COM* port on the computer.

To assign a device, select it from the list to the left and specify to which COM port you will connect it.

In the Pulse Level field to the right, you can specify the type of the trigger pulse. Below, set the GPI commands from the relevant drop-down lists.

The pins involved in *CaptureBox* GPI are the same as of *AirBox* GPI. For more information about the *GPI* interface and pins involved, look up in <u>Appendix</u> <u>1</u> further in this manual.

### **DTMF** Config

The DTMF reader allows the user to slave *CaptureBox* to external DTMF tones that arrive on the sound card of the PC. Currently it works only in Capture mode and the supported commands are Start and Finish.

A two-tab dialog will open on selecting this menu item.

In the *Plug-in* tab, specify the device to which is connected the DTMF carrying cable.

| ealtek HD Audio input |  | 1 |
|-----------------------|--|---|
| Source audio channel  |  |   |
| 🖱 Mono                |  |   |
| Left                  |  |   |
| C Right               |  |   |
|                       |  |   |
|                       |  |   |
|                       |  |   |

In the Source audio channel field below, select which channel is carrying the DMTF tones.

In the Commands tab, create a list of commands to be executed at receiving certain combination of tones.

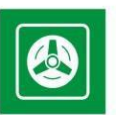

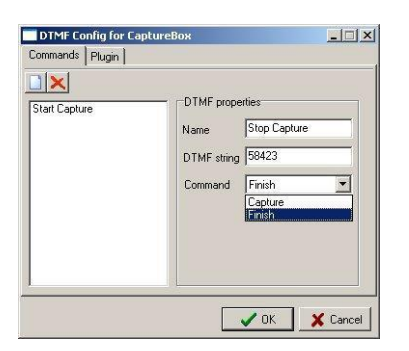

First enter the command's Name in the string above. Then, specify the sequence of tones that will trigger this command. Finally, select the Command in the drop-down list.

Press the DSave Preset button in the upper left to save the command parameters.

Repeat the procedure to add commands to the list in the right.

To delete a command, select it and press the **Delete** button.

Thus, each time this tone sequence appears on the PC sound card, CaptureBox will execute the selected command.

NOTE: The DTMF reader operates only in Capture mode! It will not execute commands while CaptureBox is running in Schedule mode!

#### Preferences

The preferences dialog box consists of three pages:

In the General page you can check the current video standard which depends on the selected plug-in.

| Preferences                            |                                    |  |  |  |  |  |
|----------------------------------------|------------------------------------|--|--|--|--|--|
| General Schedule Aut                   | oSave Cyclic Capture               |  |  |  |  |  |
| Video Standard                         | VTR Capture Control                |  |  |  |  |  |
| Unknown video star                     | Stop on RS422 control problem      |  |  |  |  |  |
| Start in system tray ✓ Create TCI file | Stop on not-playing condition      |  |  |  |  |  |
| I Preroll time                         | 5 🚖 sec                            |  |  |  |  |  |
| ✓ Overwrite file if alread             | ✓ Overwrite file if already exists |  |  |  |  |  |
|                                        | V OK X Cancel                      |  |  |  |  |  |

The video standard can be changed in the specific set up form of the plug-in (if the relevant plug-in supports this functionality). The current video standard is also displayed in the bottom of the main *CaptureBox* window. If you want *CaptureBox* to start minimized, check  $\boxtimes$  *Start in system tray*.

TCI files are automatically generated during capturing. They contain information about the tape ID, In and Out time code on the tape, as well as clip duration and notes on the captured files. Most of this information can be imported in *DataBox* for automated creation of new records in the database. Please check the <u>TCI Import</u> section in *DataBox*  $\rightarrow$  **Options** description.

The time codes in \*.tci files can be read by the Clip trimmer for subtitling purposes. If you do not need them, uncheck 🗹 Create TCI files, which is checked by default.

□ Stop on ServoLock Lost – this option is designed to prevent bad video capturing. If for some reason, the VTR reports lost servo lock **CaptureBox** will stop capturing and will send a Stop command to the VTR. Thus, you will be able to see the exact position of the bad tape.

□ Stop on RS422 control problem– if this box is checked **CaptureBox** will stop ingesting in case the RS422 is disconnected. This is especially useful in batch capturing, since the file duration is kept.

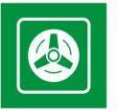

Stop on not-playing condition- if this box is checked **CaptureBox** will stop ingesting if the VTR is not in playing state, i.e., it is stopped, paused, rewinding/forwarding, or is in a go-to state

D Preroll time in seconds-if checked, this box allows you to set a custom preroll time via the spin-box below.

Overwrite file if already exists – if you check this box, if a file with the same name as the currently captured file exists, it will be automatically overwritten

In the *Schedule* page, you can define Naming Type for the captured files. They are AUTOMATICALLY formed using the original filename entered in the File Name field (while in Schedule mode) plus some kind of index to distinguish them from one another:

| Preferences General Schedule AutoSave Cyclic Capture                                                                          |                                                |  |
|----------------------------------------------------------------------------------------------------|------------------------------------------------|--|
| Naming type<br>C Increment Name (Zero Based)<br>C Increment Name (Calendar Based)<br>C Insett Date<br>C Same Name (Overwrite) | Zero Based Settings<br>Number Of Digits        |  |
| Date format                                                                                                    | Date position<br>C Before name<br>C After name |  |
| ✓ Increment file name on manual capture                                                                                       |                                                |  |
|                                                                                                    | 🖊 OK 🛛 🗶 Cancel                                |  |

• Increment name (Zero Based) – the consequent file names will be formed by adding increasing numbers to the original file name. The number in the original file name is always zero; therefore, this naming type is called "Zero-based". In the Zero Based Settings field, you can specify the number of digits to be displayed.

• Increment name (Calendar Based) – the names of consequent files will be formed by adding the subsequent calendar number of the capturing day to the original file name (this number may vary from 1 to 365/366 – in leap years).

• Insert date – inserts the capturing date in the filename. If you choose this, the Date position (choose position before or after the file name) and Date format fields will become active.

• Same name (Overwrite) - Thus, each time CaptureBox starts schedule capturing, it will write the data to the same file.

Below, you can specify the date format and position.

NOTE: File name incrementing is valid only for Schedule mode, for more than one capturing session (daily or weekly repetition).

The *AutoSave* page allows enabling automatic storing of capture lists. In it, you can also define the auto-save period in minutes by checking the *Ist AutoSave* box and entering the period in minutes.

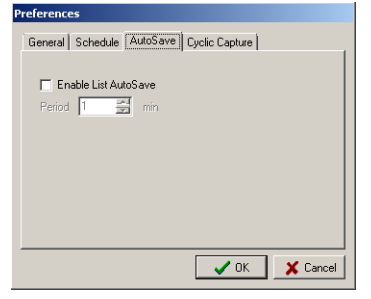

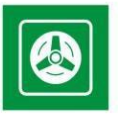

The *Cyclic Capture* page allows the user to define a number of cyclic files, which will be used for capturing. Thus, if you check the *International Cyclic FileName Capture* box and enter, for example, [20] in the *Cyclic Files Count* spin-box, *CaptureBox* will only use 20 file to store the captured video. When it reaches the 20<sup>th</sup> file, it will go back to the first and start overwriting data.

### RS-422 Config

This command shows the volume mixer of the available audio device.

Audio Mixer is used in Windws XP when is used MATROX DIGISUITE - it open Windows Audio Mixer. We don't use Windows XP and Matrox board so it is good to remove Audio Mixer menu from CaptureBox menu.

### Exit

Click it to close CaptureBox.

| Preferences                              |  |  |
|------------------------------------------|--|--|
| General Schedule AutoSave Cyclic Capture |  |  |
| 🗁 Enable Cuolio FileName Capture         |  |  |
| Cuclic Files Count 20                    |  |  |
|                                          |  |  |
|                                          |  |  |
|                                          |  |  |
|                                          |  |  |
|                                          |  |  |
|                                          |  |  |
| V OK Cancel                              |  |  |

### **View Menu**

Use this menu to open some additional windows to the main CaptureBox window:

### **Preview Window**

You can use it to monitor the video currently present on the encoder input.

### Sony transport

This command shows the RS422 controller window. The RS422 controller is described profoundly above, in the User Interface section.

### **FireWire Transport**

This command shows the FireWire (IEEE - 1394) controller windows.

#### **Volume Meter**

Shows the volume & peak meter for the currently captured audio. The Volume & peak Meter is described in more details in the AirBox chapter above.

### Timer

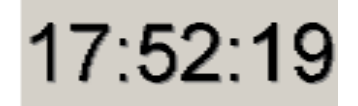

This command displays the system time window.

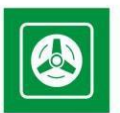

### **CPU Monitor**

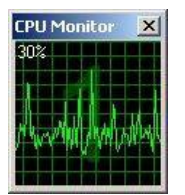

Capturing on some hardware platforms is quite CPU-intense. To prevent poor encoding and frame-dropping, *CaptureBox* has an automatic protection which will stop the capture if the CPU usage goes above 85%. This monitor will help you predict such possible situations and set your PC prior to starting the capture.

A drop-down menu activates on right-clicking in this window. In it, you can select which CPU to view (if there is more than one). Besides, you can view all CPUs simultaneously, or an average value of the CPUs' usage.

(!) TIP: You can arrange all windows together by pressing <Shift+F12>

### **Capture Menu**

### Compensation

It invokes a dialog box for adjusting the capturing delay compensation (in frames). The capturing delay is hardware specific, so the values in this dialog are determined after the method test and mistake.

#### Setup

It opens a capture setting dialog box. This command duplicates the **SetUp** button situated under the batch capture grid. The dialog box is different, according to the encoder used. See the Capture Settings section to view the description of some encoders' setting dialogs.

#### **Device select**

It opens a dialog box for choosing the capture device.

#### Capture

It is active only when you work in Capture mode (the Capture tab is selected). It provides three options that duplicate the relevant buttons under the clip data fields:

- Batch Capture starts the batch capturing (following a predefined list)
- Auto Capture starts auto capturing the program will control the VTR
- Manual Capture starts recording the currently available video source. A dialog box will appear prompting for your confirmation.

### Schedule

It is active, only when you are working in Schedule mode.

Arm – activates the schedule.

• **Prepare** – activates manual capturing from the currently available video source. A dialog box will appear prompting for your confirmation. **Crash** – starts capturing immediately from the currently available source, without asking any further confirmation.

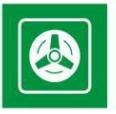

## **APPENDIX – CAPTUREBOX KEYBOARD SHORTCUTS**

| Function        | Shortcut |
|-----------------|----------|
| Setup           | Alt+T    |
| Compensation    | Alt+N    |
| In field        | Alt+I    |
| Out field       | Alt+O    |
| Duration field  | Alt+D    |
| File Name field | Alt+F    |
| Add to List     | Alt+L    |
| Sync            | Alt+Y    |
| Sort            | Alt+S    |
| Capture         | Alt+R    |
| Edit            | Alt+E    |
| Finish          | Alt+F    |
| Auto Capture    | Alt+U    |
| Manual Capture  | Alt+M    |

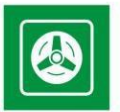

### **RS-422 Controller**

| Deactivation  | Ins               |
|---------------|-------------------|
| Play          | Up arrow          |
| Still         | Down arrow        |
| Stop          | Spacebar          |
| FF            | Right arrow       |
| REW           | Left arrow        |
| Seek FF       | Hold right arrow  |
| Seek REW      | Hold left arrow   |
| Frame Advance | Ctrl+ right arrow |
| Frame Reverse | Ctrl+ left arrow  |

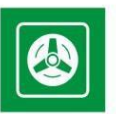

Playbox Technology UK Ltd Brookmans Park Teleport Great North Road Hatfield AL96NE United KIngdom

www.playboxtechnology.com

support@playboxtechnology.com

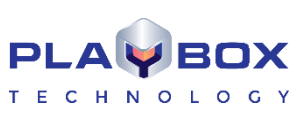

All rights reserved copyright  $\ensuremath{\mathbb{C}}$